# Qg 2 TOD (Time of Day) to USB communication

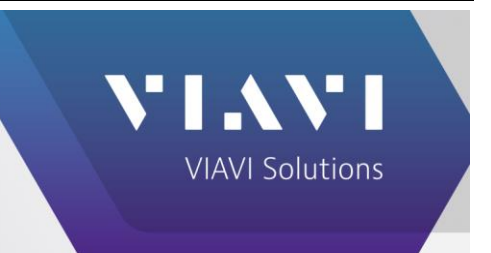

VIAVI

# Communicating with laptop or PC

TOD / 1PPS is available from the front panel of the Qg2. The electrical format is differential signaling as described by ITU G.703 and requires a RS-422 / RS-485 to USB adapter. This electrical format is not compatible with the more common RS-232 format.

### **Tools Required:**

| Quantity | Description              | Reference Picture |
|----------|--------------------------|-------------------|
| 1        | RS485 to USB convert     |                   |
| 1/2      | Ethernet patch cable     |                   |
| 1        | Small screwdriver        |                   |
| 1        | Wire cutter / striper    |                   |
| 1        | PC with terminal program |                   |

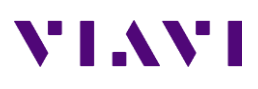

#### **1.0 Hardware Procedure:**

- 1.1 Cut Ethernet patch cable to desired length.
- 1.2 Remove 1.5" of the outer sheath exposing the individual conductors.
- 1.3 Select wire for pins 4, 7 and 8, strip 3/16 of insulation from wires. Blue, brown stripe, brown in attached pinout diagram.
- 1.4 Connect pin 4 to "gnd" terminal strip position.
- 1.5 Connect pin 7 to "T/R+" terminal strip position.
- 1.6 Connect pin 8 to "T/R-" terminal strip position.
- 1.7 Connect DB9 terminal strip to USB converter.

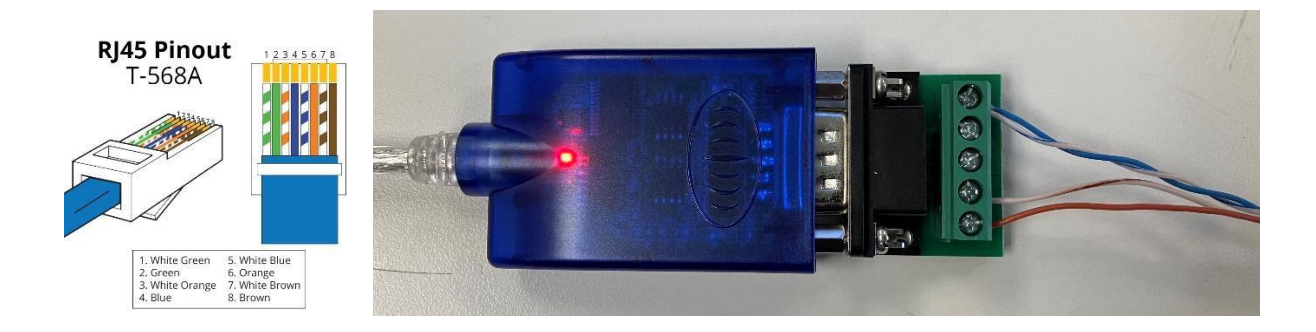

#### 2.0 Qg 2 Setup:

- 2.1 Log into Qg2 configuration webpage.
- 2.2 Click "Interface => ToD/1PPS Output" tab
- 2.3 Set "1PPS ToD State" to "Start"
- 2.4 Note "ToD OUT Baud Rate", Terminal program will need to match this setting.
- 2.5 Click "Apply"

## 3.0 PC Setup

- 3.1 Open "Device Manager", click on "Ports (COM & LPT)"
- 3.2 Connect USB cable to your PC. Depending on your system you may need to install USB to serial VCP driver. The above adapter uses FTDI chip set.
- 3.3 Observe the new serial port number in Device Manager.
- 3.4 Open terminal emulator program.
- 3.5 Start a new connection to the com port above.
- 3.6 Configure for the baud rate set on the Qg2.
- 3.7 You should see data added to the screen once a second. In addition, an LED should blink on the converter when data is present.

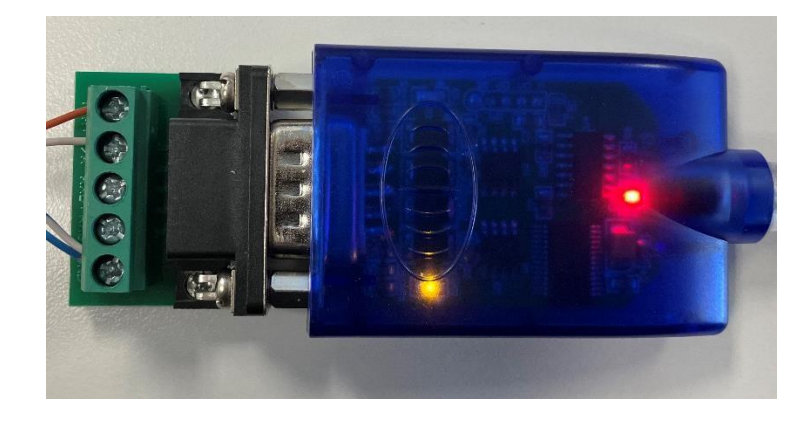